## コードで地点を探す(まっぷるコード(MGコード)・マップコード)

ガイドブック等に掲載されているまっぷるコード(MGコード)/マップコードから、周辺付近の地図を表示することができます。

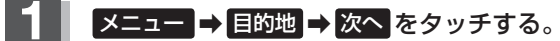

🕼 B-19

: サブメニュー画面が表示されます。

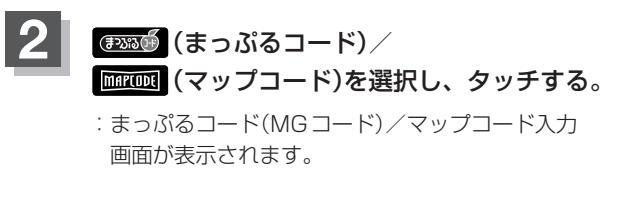

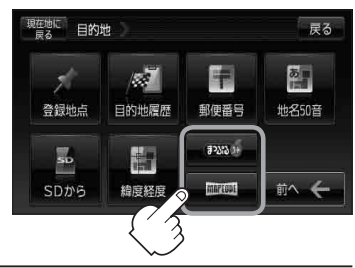

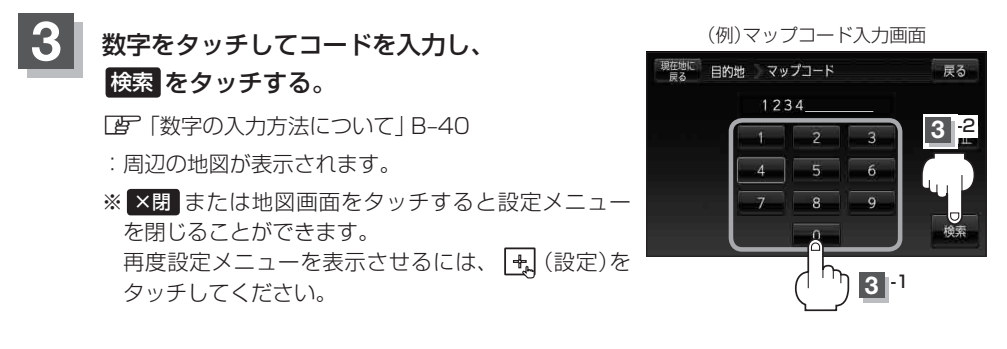

現在地の地図画面に戻るときは、現在地に戻るをタッチする。